ゲームパッド

(Palmシルクエリア用ゲームコントローラー)

Ver1.0

[フリーウェア]

# <u>ダウンロード</u>

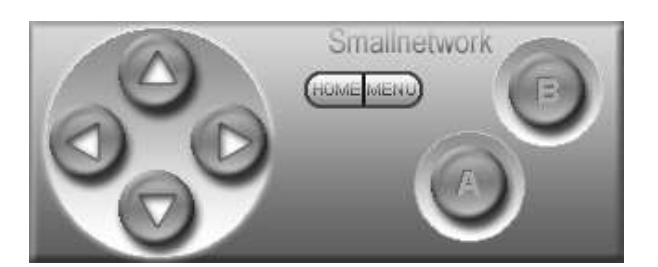

※注意「ゲームパッド」はSony PEG-NX,PEG-NZ,シリーズ等のシルクエリアをもつPalmOS5以降で動作します。

PalmOS4の Sony CLIE PEG-NRシリーズではご使用できません。

## 1. ジョイスティックシルク について

### ■対応ゲームについて

画面をタップすることと、ソフトウェア版の性質上、ハードウェアで対応しているゲームソフトでも 動作するもの、動作しないもの、また動作しても向かないものがあります。 フリーウェアですので動作確認はユーザー様でお願いいたします。 お試し推薦ソフト: Pilomns (Hide Itph作)

#### ■本ソフトの内容

- ・本ソフトはシルクプラグインソフトです。
- ・シルクエリアをゲームコントローラーにすることができます。
- ・標準の「ソフトGraffiti」には動作中に簡単に切り替えられます。
- ・ターンスタイルでは押しにくいハードウェアボタンを気楽に操作できます。
- ・プチプチとうるさい音をさせずにゲームができます。
- ・ターンスタイルではハードウェアボタンを操作できない一部NXシリーズにも有効です。

#### ■動作機種

シルクエリア(ソフトGraffiti)を搭載した日本語 PalmOS5

### ■動作制限

・動作制限 初期動作時には弊社※「iuTAPシルク」がインストールされている必要があります。 「iuTAPシルク」のライセンス登録は不要です。 動作確認後、「iuTAPシルク」は削除してもかまいません。

## ■ダウンロードファイル

パソコンにダウンロードされたファイルは圧縮されていますので一般のLhasaなどの解凍ソフトで解凍してください。 アプリケーションファイル名は SilkGamePad.prc です。 同じフォルダー内に readme.txt がありますので、お読みになり使用条件を承諾してください。

# ■インストール方法

お買い求めのPalmOS機器の取扱い説明書に書かれているアプリケーションのインストール方法にしたがい SilkGamePad.prc ファイルをPalm機器にインストールしてください。

## ■アンインストール方法

・PCではダウンロードしたファイルと解凍したフォルダを削除してください。 ・PalmOS機器ではシルクプラグインの選択を「標準入力(ソフトGraffiti)」に戻してから、 メューボタンをタップし、アプリケーションの削除で 「ゲームパッド」を選択して削除ボタンをタップしてください。 再インストールする場合も「標準入力(ソフトGraffiti)」に戻してから削除した後、 インストールしなおしてください。 ※「ゲームパッド」が選択されたままだと再インストールできません。

### ※iuTAPについて

iuTAPはローマ字入力を徹底的に研究し開発された、非常に軽快に文字入力ができる新しい方式です。 基本入力はローマ字どおりで簡単です。是非お試しください。

# ■シルクエリアの切替方法

・シルクプラグイン切替方法

下図のようにステータスバーのシルクプラグインアイコン をタップすると、シルクプラグイン選択画面があらわれま すので、「ゲームパッド」を選択してください。

#### ·非表示方法

ステータスバー右端の矢印をタップすると、シルクエリア の非表示/表示の切替ができます。

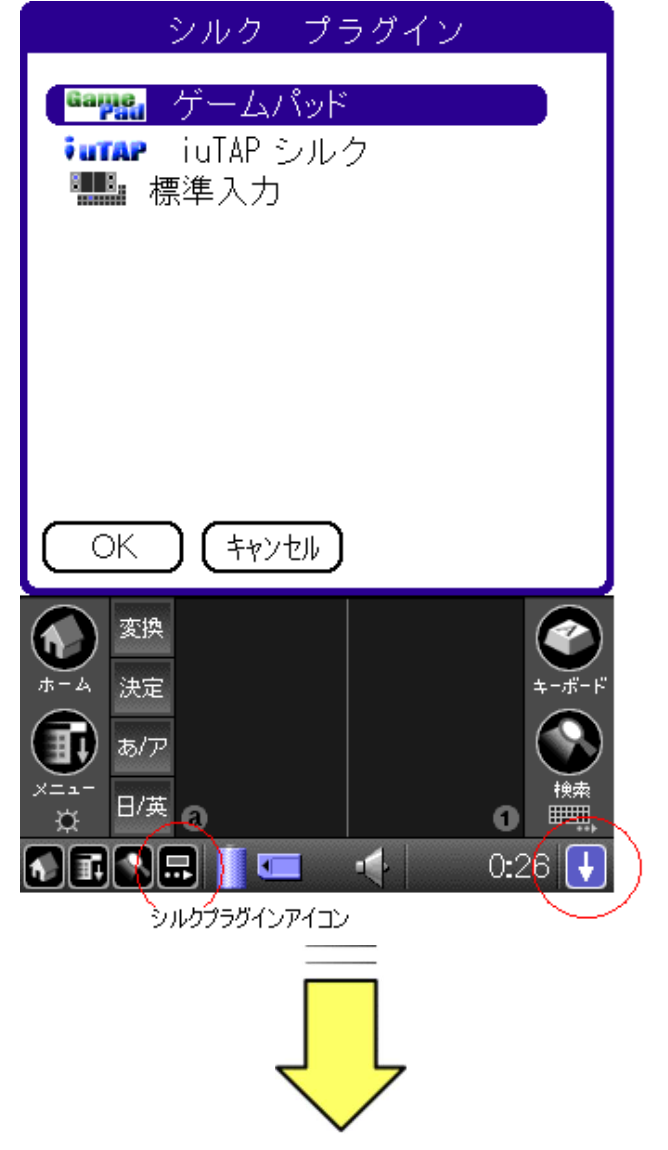

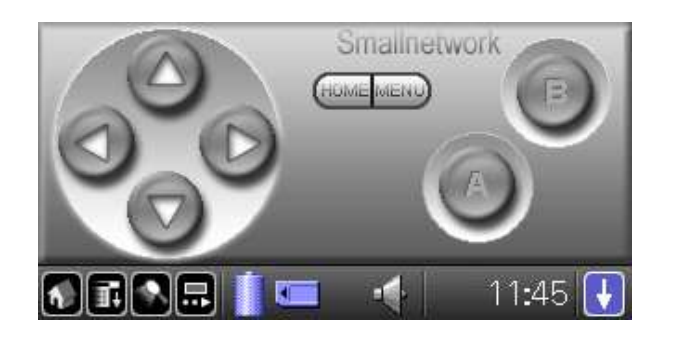

開発元 スモールネットワーク社 開発元URL <u>http://www.smallnetwork.co.jp</u> 連絡先 info@smallnetwork.co.jp

Copyright 2002,2003 Smallnetwork